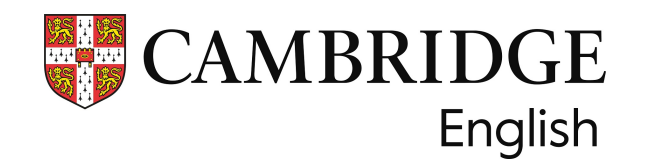

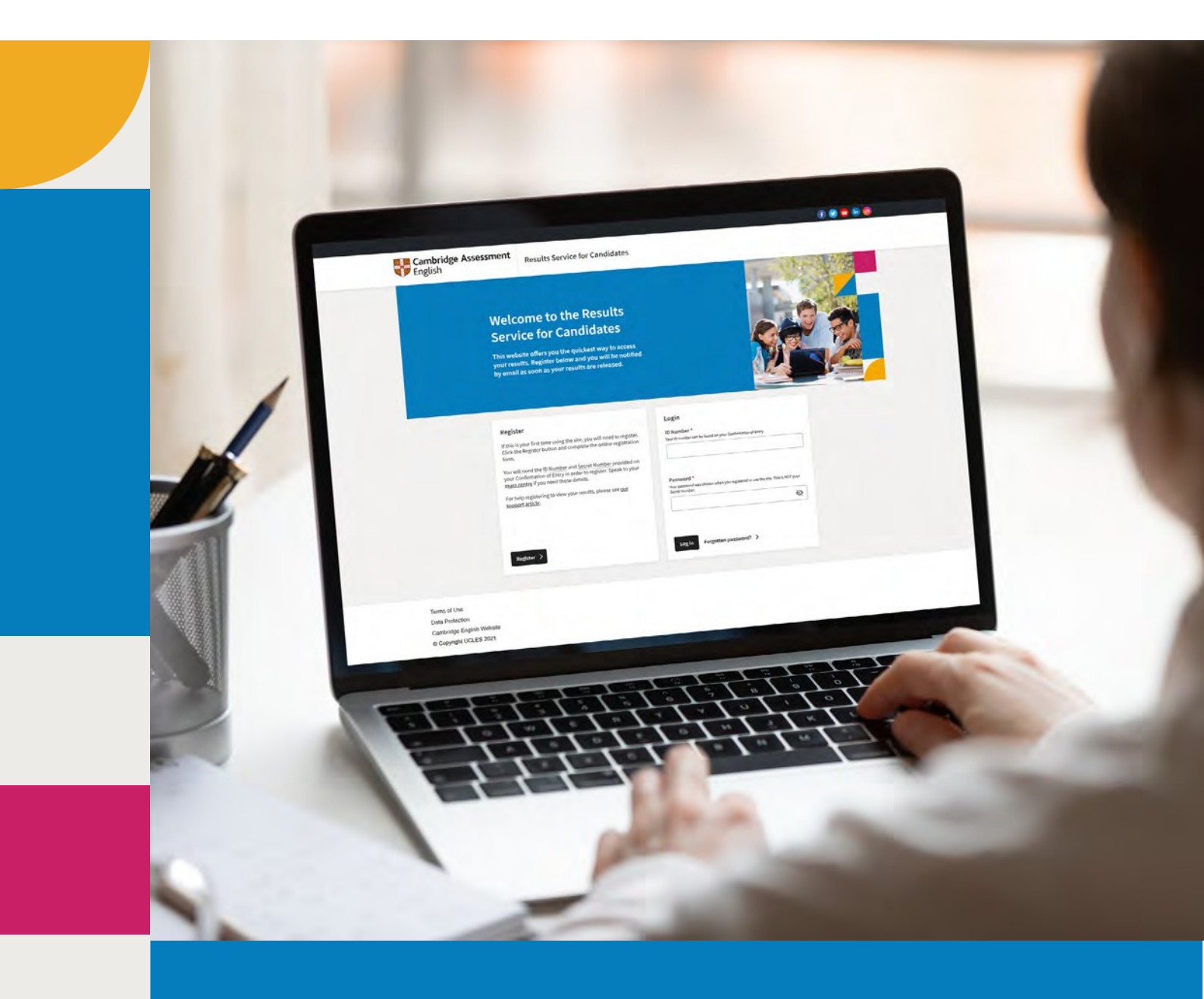

試験結果を大学等 の機関に送付する 方法 <sub>受験者用ガイド</sub> ケンブリッジ英語検定の結果を入手したら、希望する機関や団体に直接知らせるこ とができます。この手続きは、<u>Results Service for Candidatesのウェブサイトから</u>行う ことができます。迅速で、各機関があなたの結果が本物であることを確認すること ができます。

### 結果を共有するために必要なもの

結果を共有するには、まずID番号とシークレットナンバーを使用して<u>登録</u>する必要 があります。ID番号とシークレットナンバーを紛失した場合、または受け取ったこ とがない場合は、試験センターまでお問い合わせください。

# 結果を送る方法 - 簡単な3つのステップ:

ステップ1

Results Service for Candidates(受験者用成績照会サービス)にログインし、ID 番号と受験者登録時に作成したパスワードを入力してください。

### Register

If this is your first time using the site, you will need to register. Click the Register button and complete the online registration form.

You will need the ID Number and Secret Number provided on your Confirmation of Entry in order to register. Speak to your exam centre if you need these details.

For help registering to view your results, please see <u>our</u> <u>support article</u>.

### Login

#### ID Number\*

Your ID number can be found on your Confirmation of Entry.

#### Password \*

Your password was chosen when you registered to use the site. This is NOT your Secret Number.

Register >

Log in Forgotten password? >

-

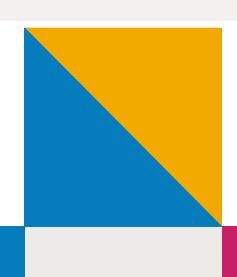

Ø

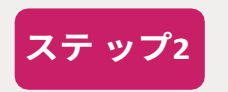

アカウントにログインしたら、「Send your results to an education institution, employer, or immigration authority(教育機関、就職先、入国 管理局に結果を送信する)」ボタンをクリックします。

# Welcome First Name Last Name

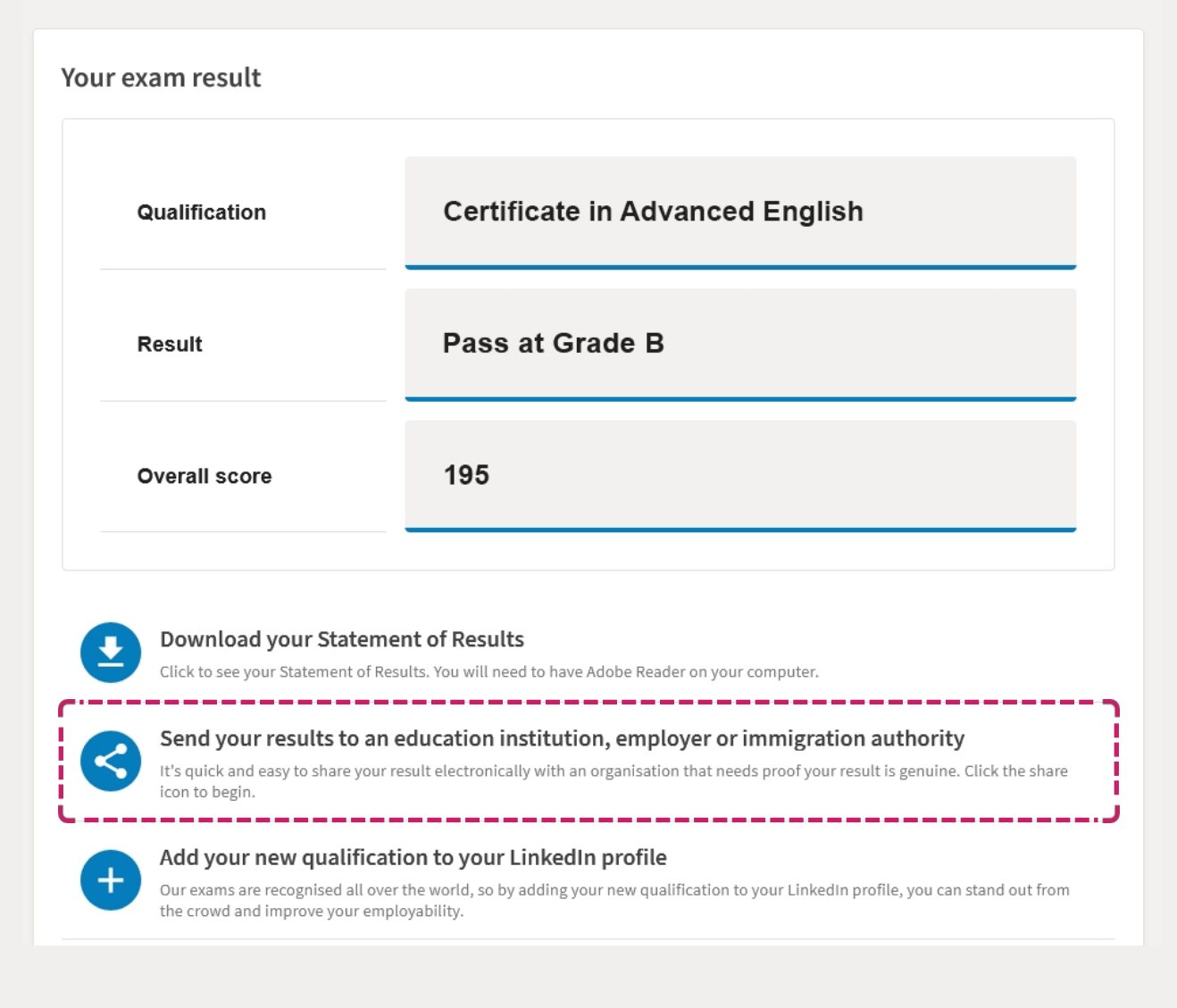

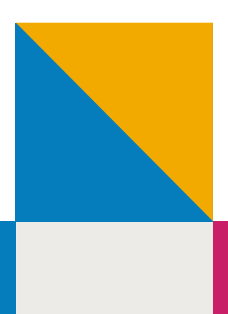

| ステップ3               | 3 次に、結果を送信したい機関を検索します。検索バーに機関名を                                                                                                    |               |  |  |  |  |  |
|---------------------|----------------------------------------------------------------------------------------------------|---------------|--|--|--|--|--|
|                     | 入力します。ドロップダウンリストから該当する                                                                                                    | 機関を選択し、       |  |  |  |  |  |
|                     | 「結果を送信する(=Send result)」ボタンをクリッ                                                                                                    | クします。         |  |  |  |  |  |
| Cambridge A English | Send result Sherged will)                                                                                                    | 🕑 Sian dol    |  |  |  |  |  |
|                     | Send your result                                                                                                    |               |  |  |  |  |  |
|                     | Use the box below to search for your desired institution or organisation and send your results to them. P for the shortest part of the institution or organisation's name              | lease search  |  |  |  |  |  |
|                     | Where multiple accounts exist for one institution or organisation, please double check that you choose faculty or department to avoid any delay in processing                          | a the correct |  |  |  |  |  |
|                     | If your desired institution or organisation is not listed, they may not yet have an account on our service. Y<br>them to use the service if they do not appear in your search results. | bu can invite |  |  |  |  |  |
|                     | Certificate in Advanced English 195                                                                                                    |               |  |  |  |  |  |
|                     | Institution/organisation name*                                                                                                    |               |  |  |  |  |  |
|                     | Q Organisation name here                                                                                                    |               |  |  |  |  |  |
|                     | Test Organisation 1<br>Test Organisation 2                                                                                                    |               |  |  |  |  |  |
|                     | Test Organisation 3                                                                                                    |               |  |  |  |  |  |
|                     | Test Organisation 4                                                                                                    |               |  |  |  |  |  |

**重要:**同じ機関名のリストが表示された場合(例:King's College)、該当する国/ 都市から正しい機関を選択してください(例:King's College - Cambridge)。

Can't see the organisation you are looking for? Send them an invite to create an account.

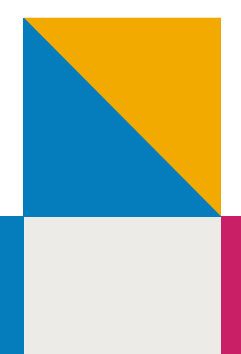

# 教育機関が掲載されていない場合の対処法

応募する機関がリストにない場合は、その機関に招待状を送り、結果を受け取るた めのアカウントを設定してもらうことができます。機関名を検索し、「招待状を送 る」をクリックしてください。招待状を送るには、その団体のEメールアドレスと ウェブサイトが必要です。

| (Inc. the bass b                  | alou to ensure for your distinct in the first second second and second second to the testing. Places are set                                                          |
|-----------------------------------|----------------------------------------------------------------------------------------------------|
| for the shortes                   | t part of the institution or organisation's name.                                                                                                    |
| Where multiple<br>faculty or depa | e accounts exist for one institution or organisation, please double check that you choose the correct<br>intment to avoid any delay in processing.                    |
| If your desired them to use the   | institution or organisation is not listed, they may not yet have an account on our service. You can invite<br>e service if they do not appear in your search results. |
|                                   | Certificate in Advanced English 195                                                                                                    |
|                                   |                                                                                                    |
|                                   |                                                                                                    |
|                                   | Institution/organisation name*                                                                                                    |
|                                   | Q Test Institution                                                                                                    |
|                                   | Can't see the organisation you are looking for <u>Send them an invite</u> to 「招待状を送る」<br>create an account.                                                           |
|                                   | Back to my result C 4± E + 14 /= + 7                                                                                                    |

結果を送信すると、選択した教育機関に結果が送信されたことを知らせるポッ プアップ・メッセージが表示されます。その後「Shared with(共有先)」タブを チェックすると、あなたが結果を送信した全機関を確認することができます。「共 有先」タブに移動すると、送信した結果のステータス(既読/未読)を確認できます。

| 😽 Cambridge<br>English | : Assessment                               | Send result Shared with              | 共有先                               | 🕑 Sign out                                                                                                    |   |
|------------------------|--------------------------------------------|--------------------------------------|-----------------------------------|----------------------------------------------------------------------------------------------------|---|
| Sen                    | t results history                          | provincely characterize results with | and you can use if they beyn used | number of the second second second second second second second second second second second second second second |   |
| not vet                | Please note that some organisations will b |                                      | e the results sent directly to th |                                                                                                    |   |
| 詳細はこちら>                | 詳しくは <u>ヘルプラ</u>                           | <u>r スクを</u> こ覧い                     | フニアニくか、こ                          | こちらまでお問い合                                                                                                    | • |
|                        | わせくたさい。                                    | recognition@                         | vcampridgeen                      | giish.org                                                                                                    |   |